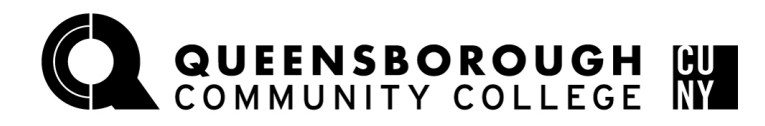

## Office of the Registrar

## How to Swap a Course via Schedule Builder

| Step | Action                                                                                          |                        |  |  |  |  |
|------|-------------------------------------------------------------------------------------------------|------------------------|--|--|--|--|
| 1    | 1 Sign into <b>CUNYfirst</b> ( <u>https://home.cunyfirst.cuny.edu</u> ) with your CUNYfirst Use |                        |  |  |  |  |
| -    | and Password.                                                                                   |                        |  |  |  |  |
| 2    | A - Select Student Center B - S                                                                 | elect Schedule Builder |  |  |  |  |
| _    | Student Center                                                                                  | Schedule Builder       |  |  |  |  |
|      | <b>*</b>                                                                                        |                        |  |  |  |  |
|      |                                                                                                 | 2                      |  |  |  |  |
|      |                                                                                                 | 2 <b>-</b>             |  |  |  |  |
|      |                                                                                                 |                        |  |  |  |  |
|      |                                                                                                 |                        |  |  |  |  |
| 3    | 1- Click on the dropdown next to the class num                                                  | nber                   |  |  |  |  |
|      | 2- Choose the section you would like to swap i                                                  | OF                     |  |  |  |  |
|      | SELECT COURSES                                                                                  | <b>**</b>              |  |  |  |  |
|      | Callegeou Queensherough CO + (1/26) Select                                                      |                        |  |  |  |  |
|      | Colleges: Queensborough CC × (1/26) Select<br>Instruction Modes: All Select                     |                        |  |  |  |  |
|      |                                                                                                 |                        |  |  |  |  |
|      |                                                                                                 |                        |  |  |  |  |
|      |                                                                                                 |                        |  |  |  |  |
|      | Stay enrolled in 35967-LEC                                                                      | - Q                    |  |  |  |  |
|      | Drop Course<br>Try all classes (25)                                                             |                        |  |  |  |  |
|      | Impor Try specific classes (25/25)                                                              | IEET                   |  |  |  |  |
|      | 35894-LEC or 35895-LEC or 35896-LEC                                                             |                        |  |  |  |  |
|      | SOCY 35908-LEC (Closed)                                                                         |                        |  |  |  |  |
|      | 101 35911-LEC or 35912-LEC                                                                      | • ·                    |  |  |  |  |
|      | 35915-LEC of 35921-LEC of 35923-LEC<br>35929-LEC (Closed)                                       |                        |  |  |  |  |
|      | MUS 35931-LEC (Closed)                                                                          | <b>-</b> V             |  |  |  |  |
|      | 101 35938-LEC or 35941-LEC<br>35944-LEC or 35949-LEC                                            | • ·                    |  |  |  |  |
|      | 35953-LEC                                                                                       |                        |  |  |  |  |
|      | ENGL 35963-LEC or 35967-LEC                                                                     | ÷                      |  |  |  |  |
|      | 101 35971-LEC (Closed)<br>35973-LEC                                                             | • •                    |  |  |  |  |
|      | 35984-LEC                                                                                       |                        |  |  |  |  |
|      | SP 35987-LEC (Closed) 1                                                                         |                        |  |  |  |  |
|      | 211 Stay enrolled in 35967-LEC                                                                  | • •                    |  |  |  |  |
|      |                                                                                                 |                        |  |  |  |  |
|      |                                                                                                 |                        |  |  |  |  |

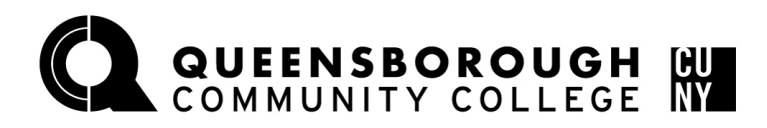

## **Office of the Registrar**

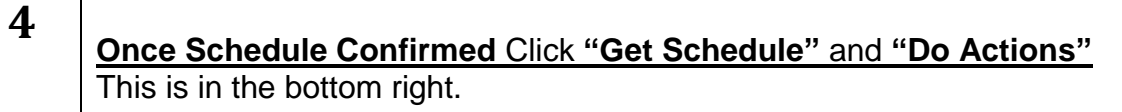

| Class                                                                                                    |                                                                                                    | Action                                                 | Options   | Result |
|----------------------------------------------------------------------------------------------------|----------------------------------------------------------------------------------------------------|--------------------------------------------------------|-----------|--------|
| MUS 101<br>Introduction to Music<br>Tue : 12:10 PM- to 2:00 PM                                                                                                    | 2022 Fall Term: Aug 25 - Dec 21<br>Regular Academic Session                                                                                                    |                                                        |           |        |
| LEC F2 Enrolled<br>34278     Seats: 11/25<br>Wait List: None<br>Course Attributes: Writing Inter<br>This is writing Intensive course<br>hours. One credit hour of the c<br>Consult the class syllabus for<br>PREREC; STUDENTS MUST CC<br>REQUIREMENTS IN ENGLSHH<br>ENGLISH/ PRIOR TO TAKING 1 | Queensborough CC<br>Hybrid<br>Online-Asynchronous;<br>Humanities 110<br>3.0/3.0 Progress Units<br>as is completed on-line asynchronously.<br>Getalls.<br>MPLETE ANY DEVELOPMENTAL<br>SEE PROFICIENCY IN MATH AND<br>HIS COURSE | None<br>(Already enrolled in this clase)               | N/A       | N/A    |
| ENGL 101<br>English Composition I<br>Mon, Wed : 10:10 AM- to 12:00                                                                                                    | 2022 Fall Term: Aug 25 - Dec 21<br>tion I Regular Academic Session<br>J AM- to 12:00 PM                                                                                                    |                                                        |           |        |
| LEC D13A Enrolled<br>34728     Seats: 6/20<br>Wait List: None<br>Course Attributes: English Co<br>PREREO: STUDENTS MUST OF<br>REQUIREMENTS IN ENGLISH<br>ENGLISH PRIOR TO TAKING 1                                                                                                    | Queensborough CC<br>In Person<br>Humanities 407; Humanities<br>339<br>3.0/3.0 Progress Units<br>monition: English Composition<br>MPLETE ANY DEVELOPMENTAL<br>SEE PROFICIENCY IN MATH AND<br>HIS COURSE                         | C<br>N None<br>9 (Already enrolled in this class)<br>6 | N/A       | N/A    |
| SP 211<br>Speech Communication<br>Mon, Wed : 8:10 AM- to 9:25 A                                                                                                    | 2022 Fall Term: Aug 25 - Dec 21<br>Regular Academic Session<br>M                                                                                                    |                                                        | None      |        |
| <ul> <li>LEC B13C</li> <li>35896</li> <li>Seats: 1/22</li> <li>Wait List: None</li> </ul>                                                                                                    | Queensborough CC<br>In Person<br>Humanities 116<br>Gail Lewis<br>3.0/3.0 Progress Units                                                                                                    | C Swap<br>n<br>6<br>s                                  |           |        |
|                                                                                                    |                                                                                                    | DO ACTI                                                | DNS       |        |
| hen click " <b>D</b> o                                                                                                    | • Actions" at th                                                                                                    | ne bottom of                                           | the page: |        |